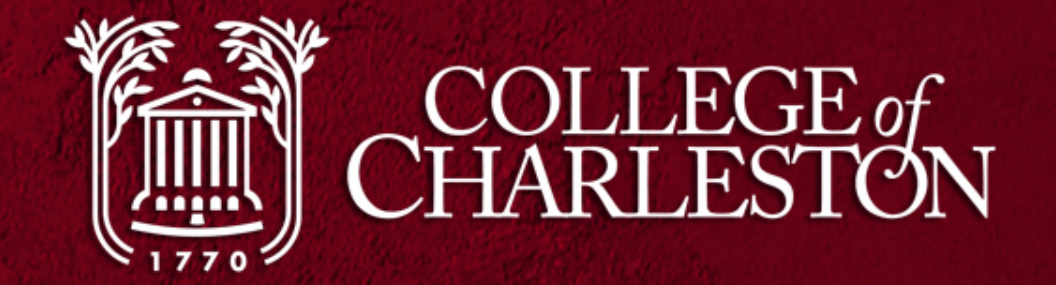

# NEW AND IMPROVED EBILL OVERVIEW

Treasurer's Office 843-953-5572

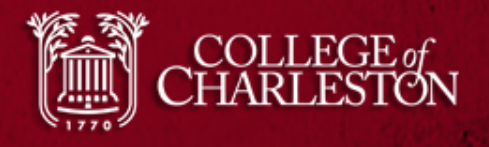

## Improved Student Interface

The student interface has been streamlined to improve the student experience, with new, simpler workflow for making payments, account alerts displayed on the home page, a printer-friendly receipt, and the ability to set up a refund profile separately from the payment profiles.

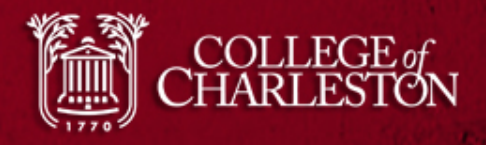

## eBill Home

| Student Account Home - Internet Explorer                                                                                                    |                                                                                            |                                                 |                                              |
|----------------------------------------------------------------------------------------------------|--------------------------------------------------------------------------------------------|-------------------------------------------------|----------------------------------------------|
| ttps://secure.touchnet.com/C20590_tsa/tapp?tapp-sto                                                                                                    | ken=Z6FpQPCqq8h&Navigate=welcome.jsp&OnError=welcom                                        | ne.jsp&RELOAD_CURR_ACT=true&PPM_ENROLL_TERM_ID= | 59 🔒 TouchNet Information Systems, Inc. [US] |
| CHARLESTON                                                                                                    |                                                                                            |                                                 | Logged in as: Paul Test   Logout 🕩           |
| My Account Make Payment                                                                                                    | Payment Plans Deposits Refunds H                                                           | lelp                                            |                                              |
| Current Activity<br>Ann Statements<br>Account Payment<br>Curre Payment History 2d by the<br>date on the control of avoid late fees                                             | One or more of the credit cards h<br>used for making payments.<br>Edit Payment Information | ave expired, and can no longer be               | My Profile Setup<br>Authorized Users         |
| and hold flags placed on accounts.<br>Balances now past due are subject<br>to late fees and hold flags<br>immediately. Payment can be made<br>by credit card or eCheck through | To sign up for direct deposit of yo<br>Refund Account Setup page.                          | our refunds, complete your setup in the         | My Payment Profile                           |
| eBill.<br>A Convenience fee of 2.75% will be                                                                                                    | Student Account                                                                            | ID: xxxx8021                                    | Electronic Refunds                           |
| charged on all credit card<br>transactions. For questions<br>concerning this bill please call the<br>Treasurer's Office 843 953-5572 or                                        | Balance                                                                                    | \$0.00                                          | Auto Bill Pay                                |
| see www.treasurer.cofc.edu for more<br>information. eBill tutorials are<br>available at                                                                                        | Make Payment View Activity                                                                 |                                                 | Notifications                                |
| http://treasurer.cofc.edu/eBill%                                                                                                    | Statements                                                                                 |                                                 |                                              |
|                                                                                                    | Your latest eBill Statement<br>Statement (8/21/15) - \$0.01                                | View                                            |                                              |
|                                                                                                    | Term Balances                                                                              |                                                 |                                              |

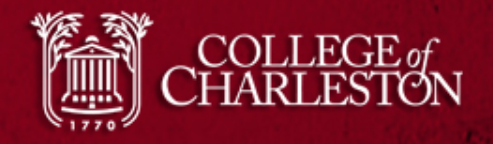

## Account Activity

| Current Activity - Internet Explorer                                                                                                    |                    |                                                                |                                                  |
|----------------------------------------------------------------------------------------------------|--------------------|----------------------------------------------------------------|--------------------------------------------------|
| Https://secure.touchnet.com/C20590_tsa/web/current_activity.jsp                                                                                                    |                    |                                                                | 🔒 Identified by thawte Primary Root CA - G       |
| CHARLESTON My Account Make Fayment Payment Plans Depo                                                                                                    | osits Refunds Help | Access Account<br>Activity by clicking My<br>Account.          | Logged in as: Paul Test   Logout 🗭<br>My Profile |
| Current Activity<br>Select a term: 2017 Spring \$0.00 Select<br>Estimated Financial Aid<br>Currently you do not have pending financial aid for the selected<br>Account Activity<br>Click a column header to sort the entries. | d term.            | ew here<br>ou have financial aid pending<br>can be viewed here | it                                               |
| Description                                                                                                    | Code               | Date                                                           | Amount ( \$ )                                    |
| Spring Tuition Undergrad                                                                                                    | TU2                | 1/1/17                                                         | -\$1,422.00                                      |
| Part Time Fees - Spring                                                                                                    | TP2                | 1/1/17                                                         | -\$15.00                                         |
| Technology Fee                                                                                                    | TECH               | 1/1/17                                                         | -\$42.00                                         |
| Library Fee                                                                                                    | LIB                | 1/1/17                                                         | -\$15.00                                         |
| Spring Tuition Undergrad                                                                                                    | TU2                | 1/1/17                                                         | \$1,422.00                                       |
| Part Time Fees - Spring                                                                                                    | TP2                | 1/1/17                                                         | \$15.00                                          |
| Technology Fee                                                                                                    | TECH               | 1/1/17                                                         | \$42.00                                          |
| Library Fee                                                                                                    | LIB                | 1/1/17                                                         | \$15.00                                          |
| Spring Tuition Undergrad                                                                                                    | TU2                | 1/11/17                                                        | -\$1,422.00                                      |
| Part Time Fees - Spring                                                                                                    | TP2                | 1/11/17                                                        | -\$15.00                                         |
| Technology Fee                                                                                                    | TECH               | 1/11/17                                                        | -\$42.00                                         |
| Library Fee                                                                                                    | LIB                | 1/11/17                                                        | -\$15.00                                         |
| Spring Tuition Undergrad                                                                                                    | TU2                | 1/11/17                                                        | \$1,422.00                                       |
| Part Time Fees - Spring                                                                                                    | TP2                | 1/11/17                                                        | \$15.00                                          |
| Technology Fee                                                                                                    | ТЕСН               | 1/11/17                                                        | \$42.00                                          |

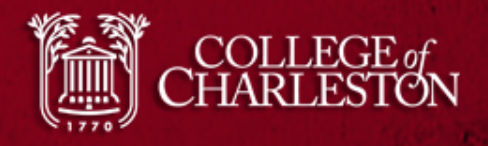

## My Profile

| 🧿 User Profile - Internet Explorer                                       |                                            |
|--------------------------------------------------------------------------|--------------------------------------------|
| Https://secure.touchnet.com/C20590_tsa/web/payment_methods.jsp           | 🔒 Identified by thawte Primary Root CA - G |
| CHARLESTON                                                               | ged in as: Paul Test   Logout 🕩            |
| A My Account Make Payment Payment Plans Deposits Refunds Help            | My Profile                                 |
| My Profile                                                               |                                            |
| Personal Profile Notifications Payment Profile Set up Payment Methods in |                                            |
| Your new ACH payment method has been saved.                              |                                            |
|                                                                          |                                            |

A saved payment method securely stores the account information for a credit card or bank account. To get started, select the Add New Payment Method option on this page. When you add a bank account as a saved payment method, you can select it for direct deposit of your refunds.

#### Saved Payment Methods

| My Payment Methods     | Use for Refunds | Date Last Modified | Action        |
|------------------------|-----------------|--------------------|---------------|
| Mary's College Account | Yes             | 6/16/17 11:29:35   | Edit   Delete |

#### Add New Payment Method

| Select Payment Method | ~ |
|-----------------------|---|
| Select                |   |

**Electronic Check** - Electronic check payments require a bank routing number and account number, or savings account. You cannot use corporate checks, i.e. credit cards, home equity, traveler's checks, etc.

Debit Card - We accept the following debit cards.

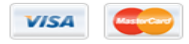

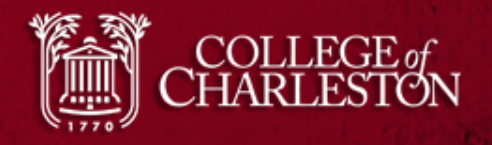

### **Personal Profile**

| -                                        |                                        |                                                       |                                     |                         |            |
|------------------------------------------|----------------------------------------|-------------------------------------------------------|-------------------------------------|-------------------------|------------|
| Image: Secure touchnet.com/C2059         | 00_tsa/tapp?tapp-stoken= 🔎 👻 🔒 TouchNo | et Information Sy 🖒 💽 MyCharleston                    | 💽 PROD Banne 권 User Profile 🗡       | Administrati 🥝 New tab  | 📄 🏦 🖈 😂    |
| File Edit View Favorites Tools Help      |                                        |                                                       |                                     |                         |            |
| 👍 📕 Administration Login 🚾 CEO Sign On   | Administration Login TEST 🧧 Welcome    | To ApplicationX 🕟 Suggested Sites 🔻 💡                 | 🞒 Web Slice Gallery 👻 🌃 Treasurer's | Office - Colleg 🧃 Login |            |
| CHARLESTON                               |                                        |                                                       |                                     | Logged in as: Paul Test | Logout 🕞   |
| A My Account Make Payme                  | ent Payment Plans Deposit              | s Refunds Help                                        |                                     |                         | My Profile |
| My Profile Notifica                      | tions Set Up Add<br>receiving          | itional email addresses a<br>g text messages in Notif | and opt into<br>ications            |                         |            |
| CofC ID:<br>Full name:<br>Email address: |                                        | 10238021<br>Paul Test<br>ptest@g.cofc                 | .edu                                |                         |            |

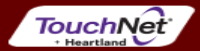

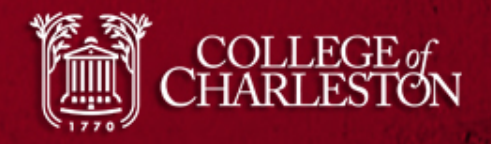

### **Statements**

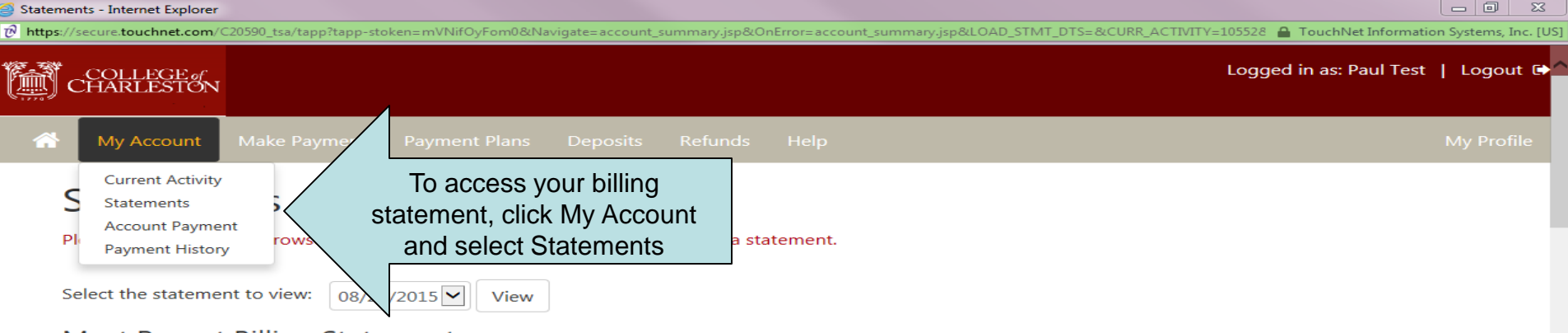

#### Most Recent Billing Statement

Current balance includes activity since your last statement, including recent payments and new charges.

| Account Description                              | Statement Date | Statement Amount | Current Balance | Action     |
|--------------------------------------------------|----------------|------------------|-----------------|------------|
| Student Account Statement Payment Due On 8/31/15 | 8/21/15        | \$0.01           | \$0.00          | View   Pay |

#### Account Activity Since Last Statement

хI

0 1

w

Click a column header to sort the entries.

| Description              | Code | Date    | Amount ( \$ ) |
|--------------------------|------|---------|---------------|
| Cancelled                | WCHK | 6/16/17 | \$0.01        |
| Payment - Web Check      | WCHK | 6/16/17 | -\$0.01       |
| Spring Tuition Undergrad | TU2  | 1/11/17 | -\$1,422.00   |
| Part Time Fees - Spring  | TP2  | 1/11/17 | -\$15.00      |
| Technology Fee           | TECH | 1/11/17 | -\$42.00      |
| Library Fee              | LIB  | 1/11/17 | -\$15.00      |
| Spring Tuition Undergrad | TU2  | 1/11/17 | \$1,422.00    |
| Part Time Fees - Spring  | TP2  | 1/11/17 | \$15.00       |
| Technology Fee           | TECH | 1/11/17 | \$42.00       |

Р 🗎

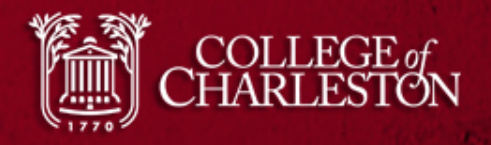

### **Statements**

| Statements - Internet Explorer                                                                                                    |                              |                            |                          |                                       |
|----------------------------------------------------------------------------------------------------|------------------------------|----------------------------|--------------------------|---------------------------------------|
| https://secure.touchnet.com/C20590_tsa/tapp?tapp-stoken=Z6FpQPCqq8h&Navigate=accou                                                                             | nt_summary.jsp&OnError=accou | nt_summary.jsp&LOAD_STMT_D | TS=&CURR_ACTIVITY=10552& | TouchNet Information Systems, Inc. [U |
| CHARLESTON                                                                                                    |                              |                            | Logged                   | d in as: Paul Test   Logout 🖨         |
| A My Account Make Payment Payment Plans Deposit                                                                                                    | s Refunds Help               |                            |                          | My Profile                            |
| Statements<br>Please make sure your browser's pop-up blocker is disabled before                                                                                | e you view a statement.      |                            |                          |                                       |
| Select the statement to view: <u>11/21/2013</u> View<br>Most Recent Billing Statement<br>Current balance includes activity since your last statement, includir | ng recent payments and r     | iew charges.               |                          |                                       |
| Account Description                                                                                                    | Statement Date               | Statement Amount           | Current Balance          | Action                                |
| Student Account Statement Payment Due On 8/31/15                                                                                                    | 8/21/15                      | \$0.01                     | \$0.00                   | View   Pay                            |
| Account Activ<br>Click a column heade<br>Description<br>Spring Tuition Unde<br>Part Time Fees a Spring                                                         | ode<br>J2                    | Date<br>1/11/17            |                          | Amount ( \$ )<br>-\$1,422.00          |
|                                                                                                    |                              | 1/11/1/                    |                          | -\$13.00                              |
|                                                                                                    | ECH                          | 1/11/17                    |                          | -\$42.00                              |
|                                                                                                    | LIB                          | 1/11/17                    |                          | -\$15.00                              |
| Spring Tuition Undergrad                                                                                                    | 102                          | 1/11/17                    |                          | \$1,422.00                            |
| Part Time Fees - Spring                                                                                                    | TP2                          | 1/11/17                    |                          | \$15.00                               |
| Technology Fee                                                                                                    | TECH                         | 1/11/17                    |                          | \$42.00                               |
| Library Fee                                                                                                    | LIB                          | 1/11/17                    |                          | \$15.00                               |
| Spring Tuition Undergrad                                                                                                    | TU2                          | 1/1/17                     |                          | -\$1,422.00                           |
| Part Time Fees - Spring                                                                                                    | TP2                          | 1/1/17                     |                          | -\$15.00                              |

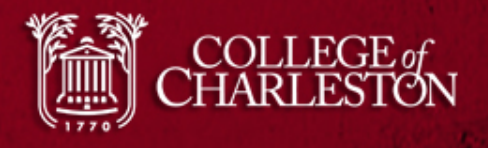

## Payments

- You can now see a visible "Make Payment" button
- Automatic scheduled installments for the Payment Plan can be viewed.
- Any scheduled payments can be viewed under "Pending Payment"

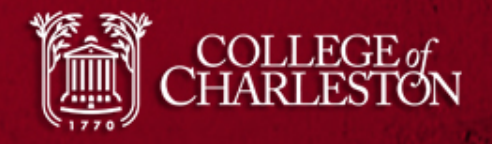

## **Account Payment**

| Account Payment - Internet Explorer                                                                                                |                                         |
|----------------------------------------------------------------------------------------------------|-----------------------------------------|
| https://secure.touchnet.com/C20590_tsa/tapp?tapp-stoken=gMd084Kx1Yr&Navigate=payments.jsp&OnError=welcome.jsp&RELOAD_CURR_ACT=true | 🔒 TouchNet Information Systems, Inc. [U |
| CHARLESTON                                                                                                    | Logged in as: Paul Test   Logout 🕩      |
| My Account Make Payment ayment Plans Deposits Refunds Help                                                                         | My Profile                              |
| Current Activity<br>Statements<br>Account Payment<br>Payment History<br>Student Account<br>Balance:                                | \$0.00                                  |
| Make a Payment View Account Activity                                                                                               |                                         |

#### **Pending Payments**

The payments listed on this page will be automatically completed on the dates shown.

| Payment Description | Payer     | Payment date: | Amount(\$) | Action        |
|---------------------|-----------|---------------|------------|---------------|
| Payment Scheduled   | Paul Test | 7/1/17        | 0.01       | Edit   Delete |

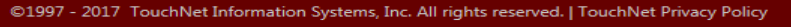

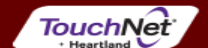

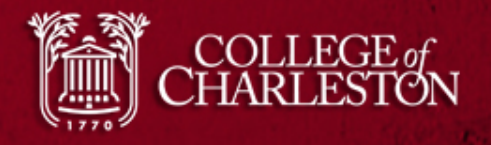

## **Payment Plans Tab**

| Payment Plan Home - Internet Explorer                                       |                                                  |                                            |
|-----------------------------------------------------------------------------|--------------------------------------------------|--------------------------------------------|
| https://secure.touchnet.com/C20590_tsa/tapp?tapp-stoken=Z6FpQPCqq8h&Navigat | te=ppm_home.jsp&OnError=welcome.jsp&ACCT_ID=1055 | 2 🔒 TouchNet Information Systems, Inc. [US |
| CHARLESTON                                                                  |                                                  | Logged in as: Paul Test   Logout 🗭         |
| A My Account Make Payment Payment Plans                                     | To enroll in a Payment Plan,                     | My Profile                                 |
| Payment Plans                                                               |                                                  |                                            |
| Available Payment Plans                                                     |                                                  |                                            |
| There are no active plans available at this time.                           |                                                  |                                            |

#### Payment Plan History

| Plan Name                              | Enrollment date        | Removal Date           | Finance Charge(\$) | Installments | Action        |
|----------------------------------------|------------------------|------------------------|--------------------|--------------|---------------|
| Fall 2012 Orientation Plan (Agreement) | 8/20/12 9:53:08 AM CDT | 8/20/12 9:53:59 AM CDT | 0.00               |              | View<br>Print |
| Fall 2013 2 Payment Plan (Agreement)   | 8/6/13 11:11:21 AM CDT |                        | 40.00              | Show         | View<br>Print |

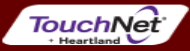

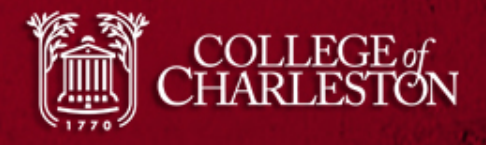

### Deposits

| Make Payment - Internet Explorer               |                           |              |                                           |
|------------------------------------------------|---------------------------|--------------|-------------------------------------------|
| https://secure.touchnet.com/C20590_tsa/web/mal | ke_payment.jsp            |              | 🔒 TouchNet Information Systems, Inc. [US] |
| CHARLESTON                                     |                           |              | Logged in as: Paul Test   Logout 🕩        |
| Account Make Paymer                            | nt Payment Plans Deposits | Refunds Help | My Profile                                |
| Deposit Payme                                  | nt                        |              |                                           |

### JSILT AYHIEHL

| Amount     Payment method     Confirmation     Payment Receipt |
|----------------------------------------------------------------|
|----------------------------------------------------------------|

Select Term for Deposit Payment

If multiple terms are available, please select a term.

Select a term:

~ Select Select Term

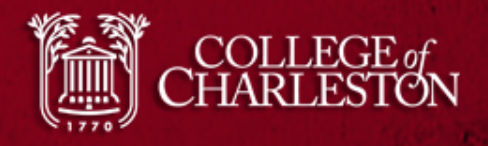

### Refunds

| Refund Accounts -                                                                                                    | Internet Expl   | orer                   |               |          |         |                                                     |              |                                   |
|----------------------------------------------------------------------------------------------------|-----------------|------------------------|---------------|----------|---------|-----------------------------------------------------|--------------|-----------------------------------|
| https://secure.touc                                                                                                    | chnet.com/C     | 20590_tsa/web/refund_a | accounts.jsp  |          |         |                                                     | 🔒 Touch      | Net Information Systems, Inc. [US |
| CHARL                                                                                                    | EGE of<br>ESTON |                        |               |          |         |                                                     | Logged in as | : Paul Test   Logout 🕩            |
| 🕋 My Ad                                                                                                    | ccount          | Make Payment           | Payment Plans | Deposits | Refunds | To add a direct deposit account, click<br>"Refunds" | on           | My Profile                        |
| Refu                                                                                                    | inds            |                        |               |          | Ň       |                                                     |              |                                   |
| Thank y                                                                                                    | ou. Your        | changes have bee       | n saved.      |          |         |                                                     |              |                                   |
| eRefunds puts money in your account FAST!<br>No more trips to the bank or waiting for a paper check.<br>Direct Deposit is the secure and convenient way to get your refund. |                 |                        |               |          |         |                                                     |              |                                   |
| Direct                                                                                                    | Depos           | it Bank Acco           | ount          |          |         |                                                     |              |                                   |

| Account Description    | Actions       |
|------------------------|---------------|
| Mary's College Account | Edit   Remove |

#### Refund History for Paul Test

You have no past refunds.

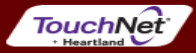